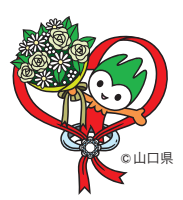

イベントの 詳細はこちら▼ ■「記言!■ 「記言!■

参加方法

裏面

結婚を希望する独身男女の皆様に向けたセミナー&交流会を開催! イベントに参加して、すてきな出会いを見つけませんか?

YAMAGUCHI Event Matching Event

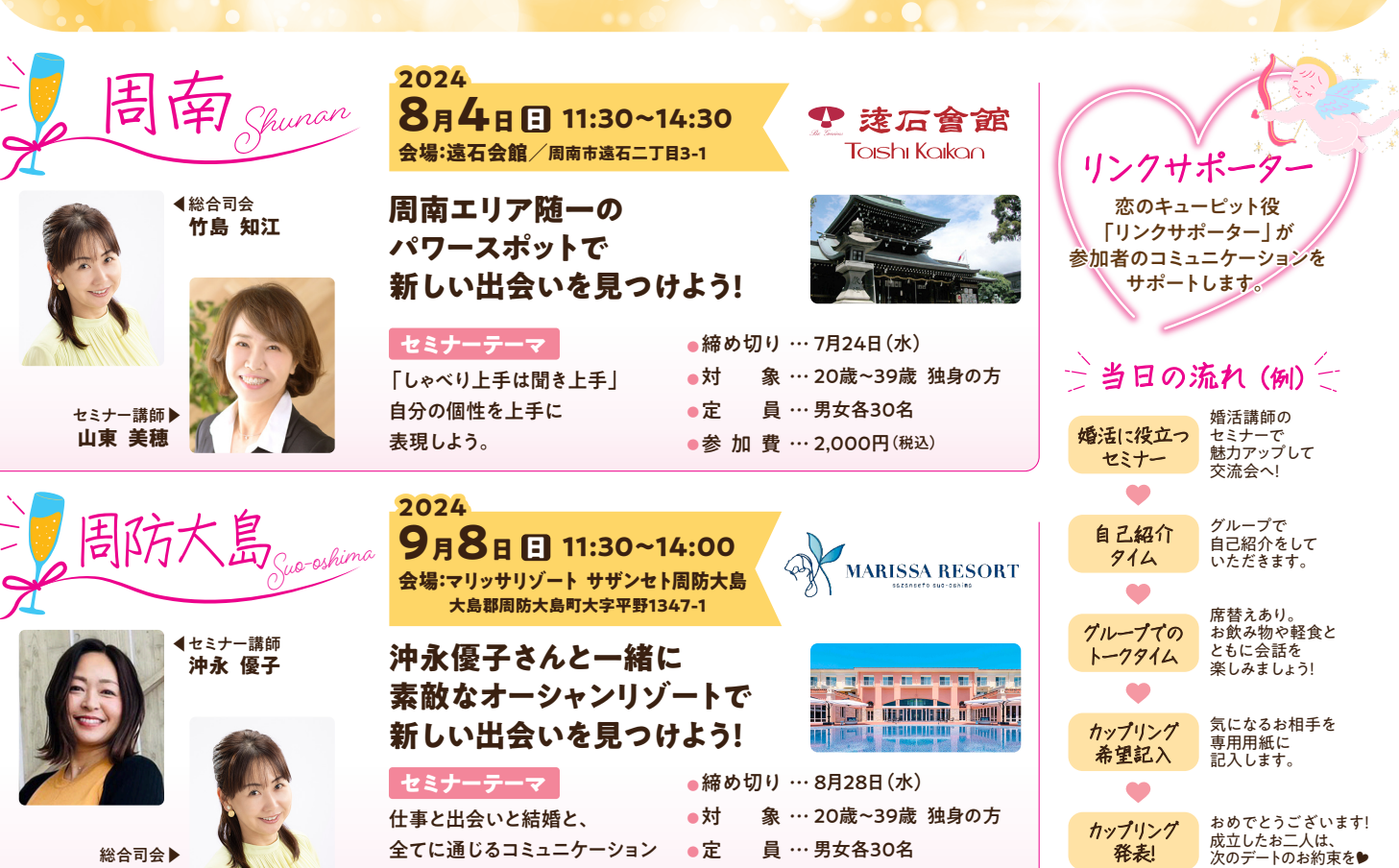

総合司会▶ 竹島 知江

やまぐちマッチングイベント事務局 イベントの お問い合わせ デ746-0105 山口県周南市馬神 854-1 (赤坂印刷株式会社 本社内)

セミナーを行います。

https://aic-ymg.com/ 平日9:00~17:00

●参加費…2,000円(税込)

**2 0834-67-2670** 

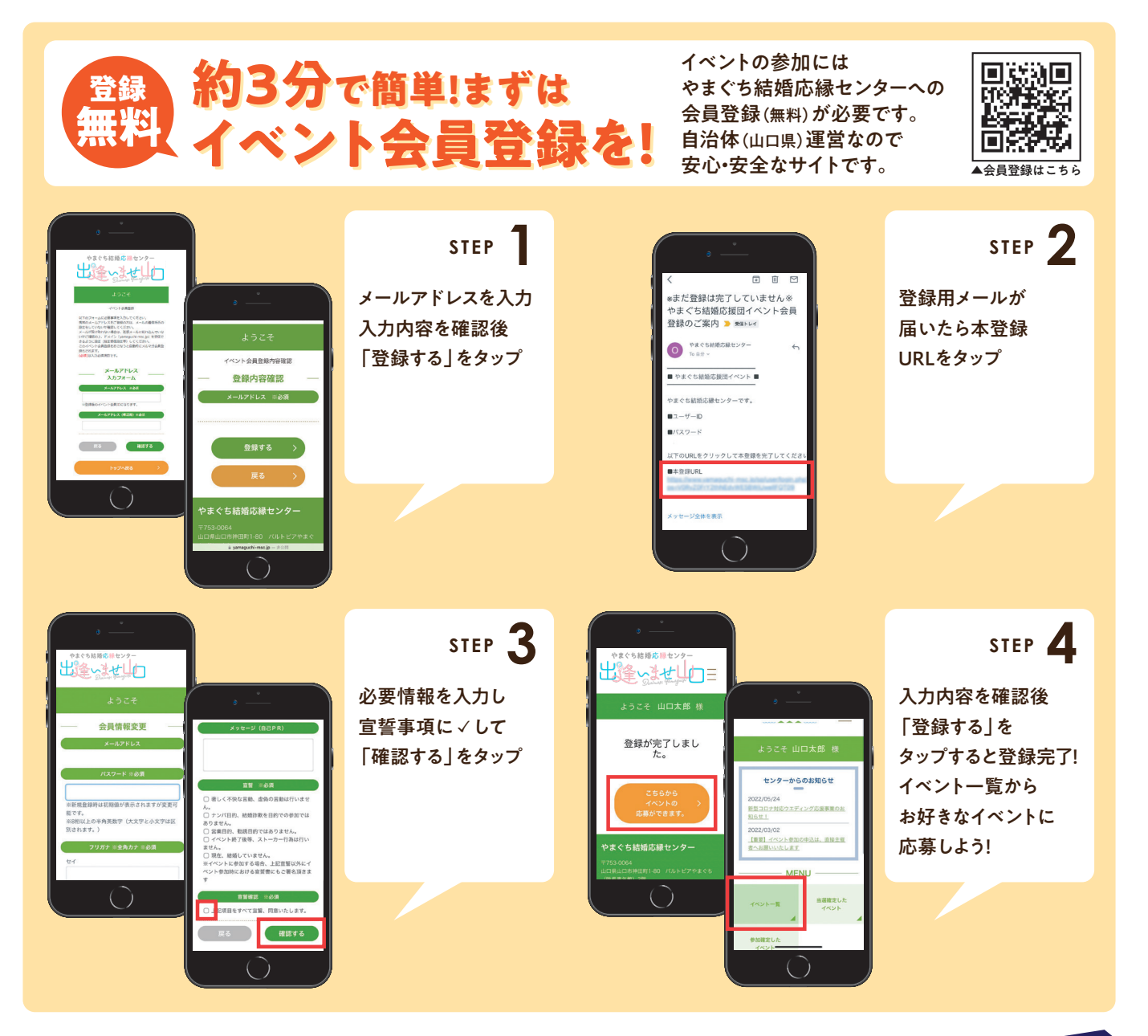

# イ ベ ン ト 参 加 方 法

- ① やまぐち結婚応縁センター「イベント会員」に会員登録の上、 センターWEBサイト内から参加希望のイベントへお申し込みください。
- 2 申込以降の案内はシステムからメール送信しますので、「office@yamaguchi-msc.jp」からの メール受信ができるようあらかじめメール受信設定をご確認ください。
- ⑥応募が完了すると、ログイン後「イベントー覧」ページの「詳細はこちら」が「応募済み」に変更されます。
- ④申込締切日の翌日以降に、抽選結果と参加意思を確認するメールを送信しますので、 参加の場合は必ずご返信ください。

## 応募に関する注意事項

- 県内外在住問わず、応募いただけます。
  ただし、応募者多数の場合は抽選となり、県内在住の方を優先します。
- 参加費は当日現金でのお支払いとなります。
- やむを得ない事情がある場合を除き、イベント前日~当日にキャンセルされた方は、
  次回以降のイベントに参加できなくなる場合がございます。
- イベント内容は変更する場合があります。 詳細はやまぐち結婚応縁センターWEBサイト内のイベントページをご確認ください。

### 会員登録や婚活サポートのお問い合わせ

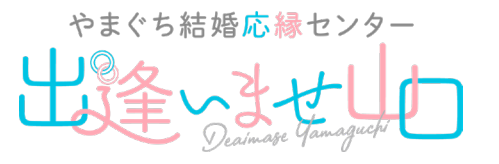

山口県山口市神田町1-80 パルトピアやまぐち(防長青年館)3階 https://www.yamaguchi-msc.jp/

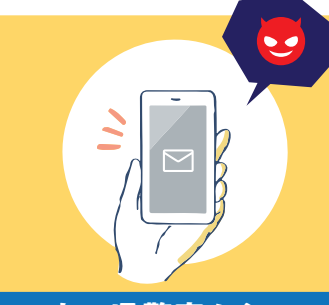

#### 山口県警察からの お知らせ

#### 山口県内でSNS型投資・ ロマンス詐欺が急増!

SNSで投資や手数料等の立替など お金の話が出たら詐欺の可能性大! 支払うことなく、家族や警察に 相談してください。

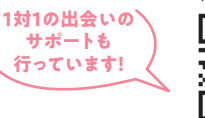

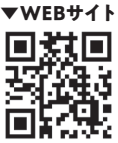